## Sign in for the first time

1. Go to classroom.google.com and click Go to Classroom.

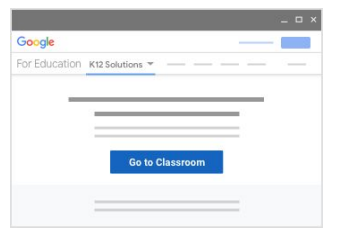

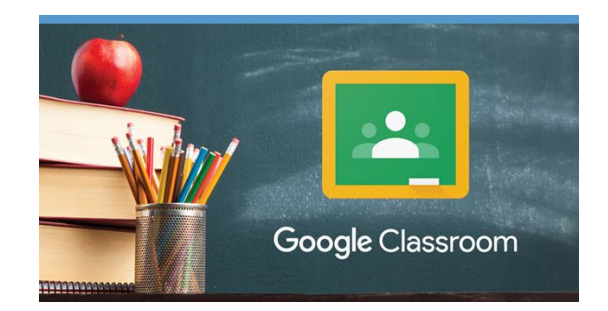

2. Enter your username and click Next.

## At home you need to type your username @brunswicksd.org

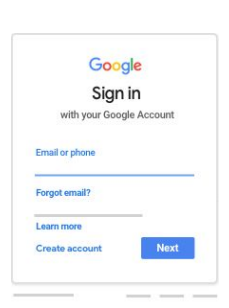

3. Enter your password and click Next.

| Welcome             |      |
|---------------------|------|
| Θ —                 |      |
| inter your password | 2    |
| orgot password?     | Next |

4. If there is a welcome message, read it and click Accept.

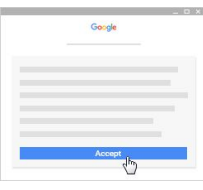

5. If you're using a G Suite for Education account, click I'm A Student or I'm A Teacher.

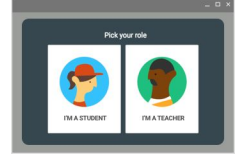

6. Click Get Started.

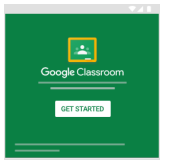

Click on the video link: "How-to Connect to Google Classroom at Home", for additional help.

Student Login Google Classroom at Home